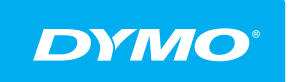

LabelManager<sup>®</sup> Wireless PnP guia do usuário

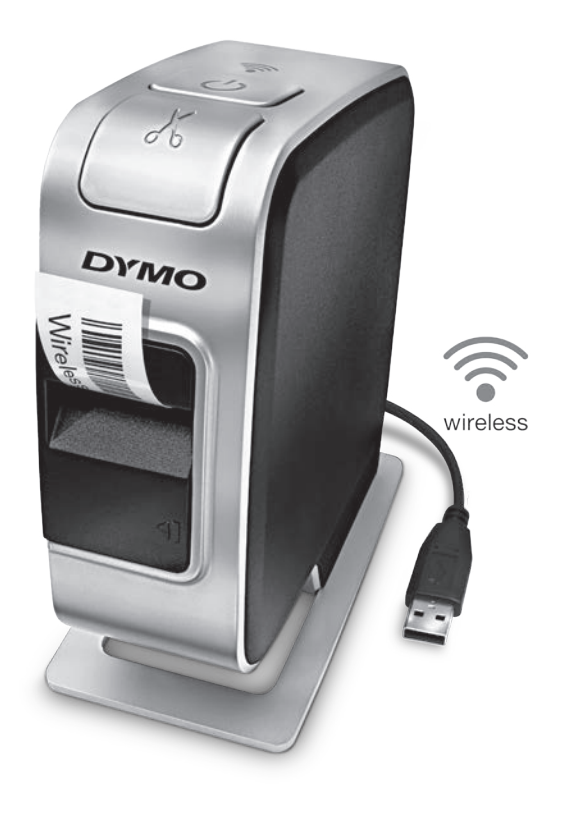

## dymo.com

#### Copyright

© 2013 Sanford, L.P. Todos os direitos reservados.

Nenhuma parte deste documento ou do software pode ser reproduzida ou transmitida de qualquer forma ou por qualquer meio, ou traduzida para outro idioma, sem o consentimento prévio por escrito da Sanford, L.P.

## Marcas comerciais

DYMO, DYMO Label e LabelManager são marcas registradas nos EUA e em outros países. Todas as outras marcas comerciais pertencem a seus respectivos proprietários.

## Índice

#### 4 Sobre sua nova impressora de etiquetas

4 Registro da sua impressora de etiquetas

#### 5 Conheça a impressora de etiquetas

- 6 Power
- 6 Luz de status de alimentação
- 6 Luz de status sem fio
- 6 Reset

#### 7 Passos iniciais

- 7 Conexão da alimentação
- 7 Inserção da bateria
- 7 Remoção da bateria
- 8 Carregamento da bateria
- 9 Inserção do cassete de etiquetas

#### 10 Usar a impressora de etiquetas como uma impressora local

- 10 Conexão da impressora de etiquetas ao computador
- 10 Início do software integrado
- 11 Desconexão da impressora de etiquetas do computador
- 11 Impressão de etiquetas com o software integrado
- 11 Captura e inserção de uma imagem
- 12 Uso do recurso de corte automático

#### 12 Usar a impressora de etiquetas como uma impressora de rede

- 12 Configuração da impressora de etiquetas na sua rede sem fio
- 14 Configuração da impressora de etiquetas usando o método Padrão
- 15 Configuração da impressora de etiquetas usando o método Avançado
- 15 Visualização das configurações sem fio
- 16 Download e instalação do software DYMO Label
- 17 Adição da impressora de etiquetas como impressora sem fio
- 18 Sobre o software DYMO Label
- 18 Status da impressora de etiquetas
- 19 Cuidados com sua impressora de etiquetas
- 20 Resolução de problemas
- 20 Geral
- 21 Sem fio
- 24 Informações sobre a documentação
- 24 Informações ambientais
- 25 Precauções de segurança com relação a baterias recarregáveis de polímero de lítio

## Sobre sua nova impressora de etiquetas

A impressora eletrônica de etiquetas DYMO<sup>®</sup> LabelManager Wireless PnP permite criar uma grande variedade de etiquetas autoadesivas de alta qualidade. É possível selecionar muitos tamanhos, tipos e estilos de letra diferentes para a impressão das etiquetas. A impressora usa cassetes de fita DYMO D1 com larguras de 6 mm (1/4 pol.), 9 mm (3/8 pol.), 12 mm (1/2 pol.), 19 mm (3/4 pol.) ou 24 mm (1 pol.). As etiquetas estão disponíveis em diversas cores.

Acesse **www.dymo.com** para obter informações sobre a aquisição de etiquetas e de acessórios para sua impressora de etiquetas.

É possível usar a impressora de etiquetas como uma impressora local conectada ao computador através de cabo USB ou como uma impressora de rede em sua rede sem fio. Consulte Usar a impressora de etiquetas como uma impressora local na página 10 e Usar a impressora de etiquetas como uma impressora de rede na página 12 para obter mais informações.

## Registro da sua impressora de etiquetas

Acesse **www.dymo.com/register** para registrar on-line a sua impressora de etiquetas. Durante o processo de registro, será necessário inserir o número de série, localizado acima do cassete de etiquetas dentro da impressora de etiquetas. Consulte a Figura 1 na página 5.

Registre sua impressora de etiquetas para receber estes benefícios:

- Notificação de atualizações de software por e-mail
- Ofertas especiais e anúncios de novos produtos

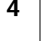

## Conheça a impressora de etiquetas

Familiarize-se com os recursos mostrados na ilustração a seguir.

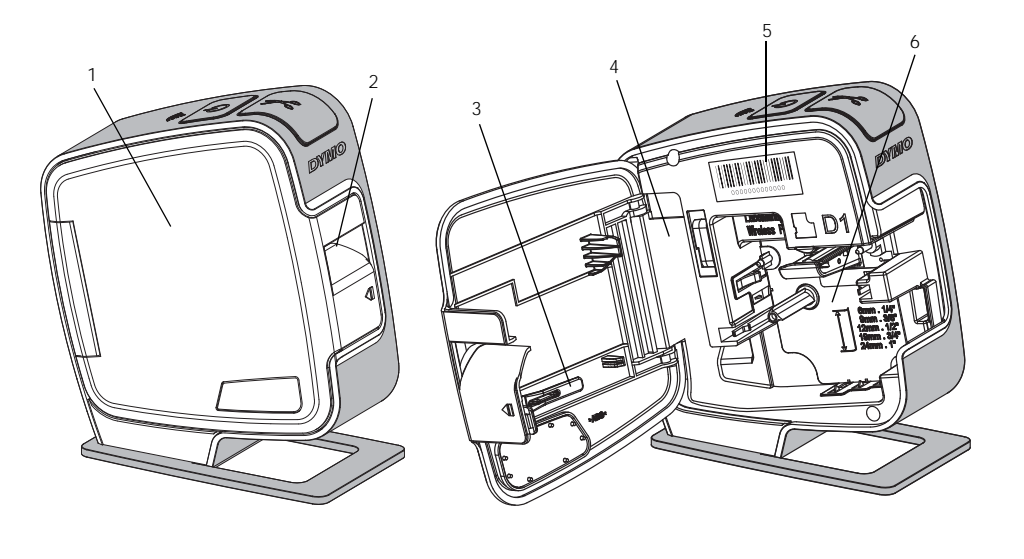

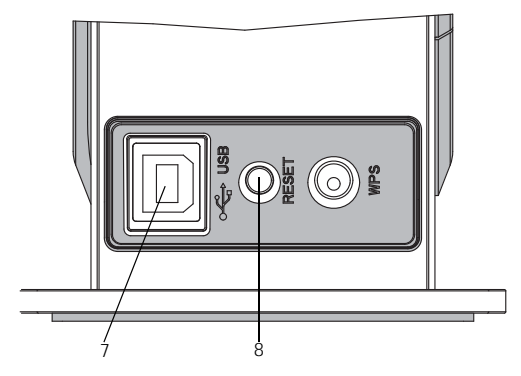

Vista posterior

5

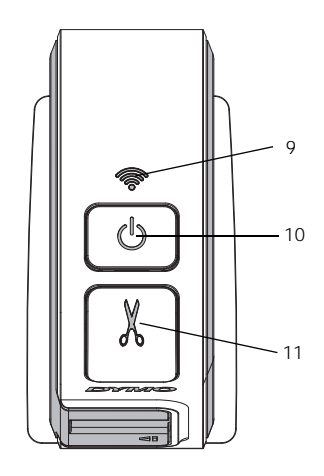

Vista superior

#### Figura 1

- 1 Tampa lateral
- 2 Abertura de saída de etiqueta
- 3 Ferramenta de limpeza
- 4 Compartimento de bateria
- Etiqueta com o número de série
- 6 Compartimento de etiquetas
- 7 Porta USB
- 8 Botão Reset
- 9 Luz de status sem fio
- 10 Botão Power/luz de status
- **11** Cortador

5

#### Power

O botão () liga e desliga a impressora de etiquetas.

#### Luz de status de alimentação

O LED permite determinar visualmente o status de alimentação da impressora de etiquetas.

| Luz de status        | Status de alimentação                                                                                                |
|----------------------|----------------------------------------------------------------------------------------------------|
| Desligada            | A impressora de etiquetas está desligada; a bateria ainda pode<br>estar carregando se estiver conectada a uma tomada |
| Piscando lentamente  | A impressora de etiquetas está ligada e a bateria está carregando                                                    |
| Piscando rapidamente | A impressora de etiquetas está ligada e apresenta um erro                                                            |
| Estável              | A impressora de etiquetas está ligada e a bateria não está carregando                                                |

Quando a impressora de etiquetas está ligada mas não está conectada a uma fonte de energia, a luz de status permanece acesa, porém esmaecida.

## Luz de status sem fio

O LED sem fio permite determinar visualmente o status de rede da impressora.

| Luz de status        | Status da impressora de etiquetas                                 |
|----------------------|-------------------------------------------------------------------|
| Desligada            | A impressora de etiquetas não está conectada a uma rede sem fio   |
| Piscando lentamente  | A impressora de etiquetas está se conectando a uma rede sem fio   |
| Piscando rapidamente | A impressora de etiquetas está se registrando em uma rede sem fio |
| Estável              | A impressora de etiquetas está conectada a uma rede sem fio       |

#### Reset

O botão Reset redefine a configuração da impressora para os padrões originais de fábrica. Pressionar o botão Reset da impressora acarreta na perda de todas as configurações atuais, inclusive as configurações sem fio. Pressione esse botão apenas se desejar apagar todas as informações atuais da impressora de etiquetas. Para pressionar o botão Reset utilize um objeto pontiagudo, como a ponta de uma caneta ou lápis.

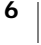

## Passos iniciais

Siga as instruções contidas nesta seção para configurar sua impressora de etiquetas.

## Conexão da alimentação

A impressora de etiquetas é alimentada por uma bateria de polímero de lítio (LiPo) recarregável.

Para obter o melhor desempenho, carregue totalmente a bateria antes de usar sua impressora de etiquetas.

#### Inserção da bateria

A bateria fornecida com a impressora de etiquetas vem parcialmente carregada de fábrica. Para melhores resultados, carregue completamente a bateria antes de usar a impressora de etiquetas pela primeira vez.

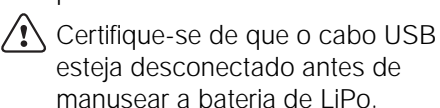

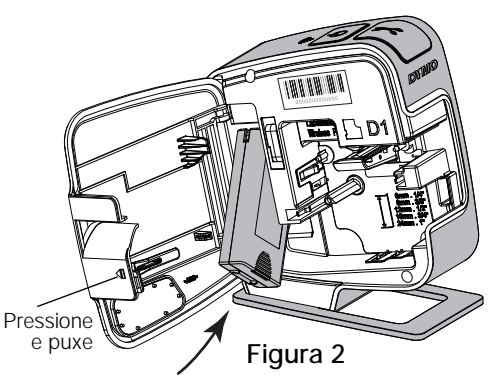

#### Para inserir a bateria

- 1 Pressione de euxe para abrir a tampa lateral da impressora de etiquetas.
- 2 Insira a bateria em seu compartimento, conforme mostrado na Figura 2.
- 3 Feche a tampa lateral da impressora de etiquetas.

🕐 Certifique-se de ler as Precauções de Segurança da LiPo na página 25.

#### Remoção da bateria

Remova a bateria quando não houver previsão de uso da impressora de etiquetas por mais de sete dias.

Certifique-se de que o cabo USB esteja desconectado antes de manusear a bateria de LiPo.

#### Para remover a bateria

- 1 Pressione 📢 e puxe para abrir a tampa lateral da impressora de etiquetas.
- 2 Remova a bateria do seu respectivo compartimento.

Certifique-se de ler as Precauções de Segurança da LiPo na página 25.

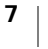

#### Carregamento da bateria

Use o cabo USB fornecido com a impressora de etiquetas para recarregar a bateria. A bateria é carregada via cabo USB, utilizando o adaptador para tomadas fornecido ou diretamente em uma porta USB energizada do seu computador. Utilize apenas o cabo USB e adaptador fornecidos com a sua impressora de etiquetas.

A

A impressora de etiquetas pode não ser carregada ou funcionar corretamente se estiver conectada a uma porta USB sem energia, como algumas portas dos teclados para Mac, ou um hub USB sem energia.

O carregamento completo da bateria levará aproximadamente duas horas e meia quando carregada usando um adaptador e aproximadamente oito horas quando conectada a uma porta USB energizada em seu computador.

Para obter o melhor desempenho, carregue totalmente a bateria antes de usar sua impressora de etiquetas.

🕂 Certifique-se de ler as Precauções de Segurança da LiPo na página 25.

#### Para carregar a bateria usando o adaptador

- 1 Conecte o cabo USB à porta USB localizada na parte traseira da impressora de etiquetas.
- 2 Conecte a outra extremidade do cabo USB ao adaptador.
- 3 Conecte o adaptador a uma tomada.
- 4 Se a impressora de etiquetas estiver desligada, pressione o botão Power para ligá-la e começar a carregar a bateria.

liya-la e começai a carreyar a bateria.

A luz de status de alimentação pisca lentamente, indicando que a bateria está carregando. A bateria continuará a carregar mesmo se a impressora de etiquetas for desligada.

mesmo se a impressora de etiquetas for desligada.

usado para alimentar a impressora de etiquetas quando a bateria não estiver inserida. Para carregar a bateria utilizando seu computador

- 1 Conecte o cabo USB à porta USB localizada na parte traseira da impressora de etiquetas.
- 2 Conecte a outra extremidade do cabo USB a uma porta USB energizada em seu computador.
- 3 Se necessário, ligue o computador.

A bateria não será carregada se o computador estiver desligado ou em modo de suspensão.

4 Se a impressora de etiquetas estiver desligada, pressione o botão Power para ligá-la e começar a carregar a bateria.

A luz de status de alimentação pisca lentamente, indicando que a bateria está carregando. A bateria continuará a carregar mesmo se a impressora de etiquetas for desligada.

Não é possível usar a impressora de etiquetas como uma impressora de rede sem fio enquanto a impressora de etiquetas estiver conectada a uma porta USB em seu computador. Para informações sobre como configurar sua impressora de etiquetas como uma impressora sem fio, consulte **Configuração da impressora de etiquetas na sua rede sem fio** na página 12.

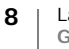

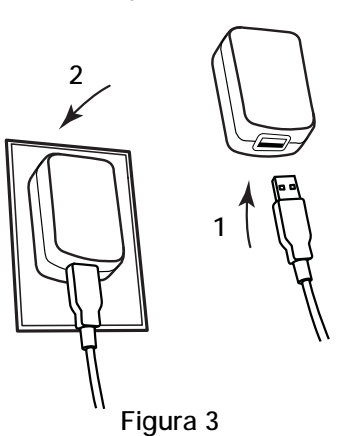

## Inserção do cassete de etiquetas

Sua impressora de etiquetas usa cassetes de fita DYMO D1. Acesse **www.dymo.com** para obter informações sobre a compra de cassete de etiquetas adicionais.

#### Para inserir o cassete de etiquetas

- Pressione <</li>
   e puxe para abrir a tampa lateral da impressora de etiquetas. Consulte a Figura 4.
- 2 Verifique se a fita está esticada na abertura do cassete e se está passando entre as guias de etiquetas. Consulte a Figura 4.

Se necessário, gire o eixo de rebobinamento no sentido horário para esticar a fita.

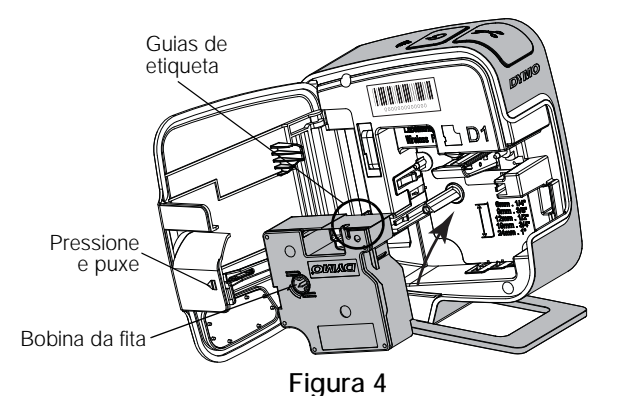

3 Insira o cassete e pressione com firmeza até ele prender no local. Consulte a Figura 5.

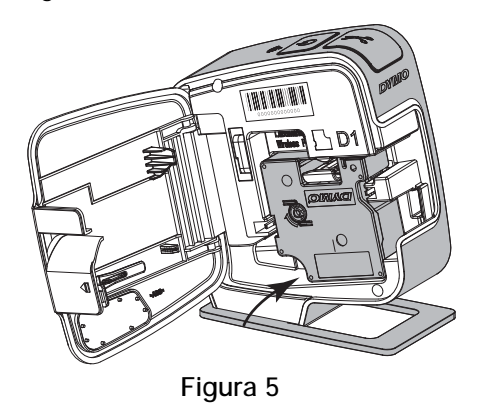

4 Feche a tampa lateral da impressora de etiquetas.

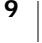

# Usar a impressora de etiquetas como uma impressora local

É possível usar a impressora de etiquetas como uma impressora local conectada a uma porta USB energizada do seu computador. Você não precisa instalar nenhum software adicional ou drivers para usar a impressora de etiquetas como uma impressora local.

Não é possível usar a impressora de etiquetas como uma impressora de rede sem fio enquanto a impressora de etiquetas estiver conectada a uma porta USB em seu computador.

## Conexão da impressora de etiquetas ao computador

A impressora de etiquetas é conectada ao computador utilizando a conexão USB localizada na parte traseira da impressora.

#### Para conectar a impressora de etiquetas ao seu computador

- 1 Conecte o cabo USB à porta USB localizada na parte traseira da impressora de etiquetas.
- 2 Conecte a outra extremidade do cabo USB a uma porta USB energizada em seu computador.

A impressora de etiquetas deve estar conectada a uma porta USB energizada. A impressora de etiquetas pode não ser carregada ou funcionar corretamente se estiver conectada a uma porta USB sem energia, como algumas portas dos teclados para Mac, ou um hub USB sem energia.

#### Início do software integrado

O software integrado reside na impressora de etiquetas. Não é necessária nenhuma instalação.

#### Para iniciar o software no Windows®

- Se necessário, pressione o botão Power para ligar a impressora de etiquetas. Dependendo das configurações de execução ou reprodução automática do Windows, o software poderá ser iniciado automaticamente.
- 2 Se o software não for iniciado automaticamente, faça o seguinte:
  - Se for exibida a caixa de diálogo de execução ou reprodução automática, siga as instruções na tela para iniciar o software *para DYMO Label Light*.
  - Se a caixa de diálogo de execução ou reprodução automática não for exibida, navegue até Meu Computador->DYMO W-PNP e, em seguida, clique em Jana DYMO Label Light.exe.

#### Para iniciar o software no Mac OS®

- Se necessário, pressione o botão Power para ligar a impressora de etiquetas.
   O volume DYMO PnP Sem Fio é exibido na sua área de trabalho.
- 2 Clique duas vezes em DYMO W-PNP para abrir o volume.
- 3 Clique duas vezes em 🛃 para iniciar o software.

## Desconexão da impressora de etiquetas do computador

#### Para desconectar a impressora de etiquetas do computador

- 1 (Somente Mac) Arraste o volume DYMO W-PNP para a lixeira.
- 2 Pressione o botão Power para desligar a impressora de etiquetas.
- 3 Desconecte o cabo USB do computador.

#### Impressão de etiquetas com o software integrado

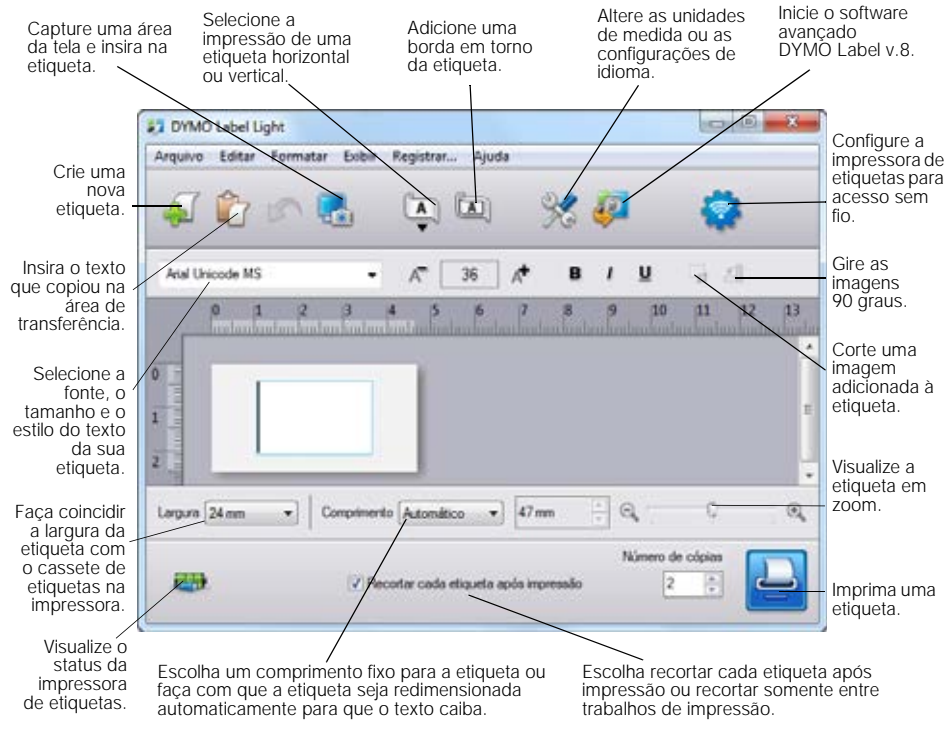

A ilustração a seguir mostra alguns recursos disponíveis no software.

#### Para imprimir uma etiqueta

- 1 Clique uma vez na etiqueta na área Editar e digite um texto.
- 2 Clique em 🔛 para imprimir a etiqueta.

#### Captura e inserção de uma imagem

Você pode capturar rapidamente uma imagem de sua área de trabalho e adicioná-la à sua etiqueta.

#### Para capturar e inserir uma imagem de sua área de trabalho

- Arraste o cursor para desenhar uma caixa de seleção ao redor da área de captura.

A área selecionada é adicionada à etiqueta.

#### Uso do recurso de corte automático

Ao imprimir várias etiquetas, a impressora corta automaticamente cada uma antes de imprimir a etiqueta seguinte. Você pode desativar esse recurso se quiser que várias etiquetas sejam impressas continuamente, com uma marca de corte para separação impressa entre cada etiqueta.

A impressora sempre corta automaticamente após a impressão da última etiqueta.

#### Para desativar o recurso de corte automático

> Desmarque a caixa de seleção Recortar cada etiqueta após impressão.

# Usar a impressora de etiquetas como uma impressora de rede

É possível usar a impressora de etiquetas como uma impressora de rede em sua rede sem fio.

Você deve ter uma rede com um roteador ou ponto de acesso sem fio para usar a impressora de etiquetas como uma impressora de rede sem fio. Não há suporte para a comunicação sem fio ad-hoc (conexão direta entre dois dispositivos).

Para usar a impressora de etiquetas como uma impressora sem fio na sua rede, é preciso fazer o seguinte:

- 1 Configure a impressora utilizando a ferramenta Configuração sem fio presente no software integrado.
- 2 Desconecte a impressora do seu computador e conecte-a em uma tomada utilizando o adaptador.
- 3 Baixe e instale o software DYMO Label v. 8.5 ou posterior em cada computador que utilizará a impressora.
- 4 Adicione a impressora em cada computador como uma impressora sem fio.
- 5 Crie e imprima etiquetas utilizando o software DYMO Label.

Para obter o melhor desempenho, coloque a impressora o mais perto possível do roteador ou ponto de acesso, com o mínimo possível de obstáculos entre eles. O desempenho da impressora pode ser afetado por objetos grandes e paredes posicionados entre a impressora e o roteador, bem como pela interferência causada por outros aparelhos eletrônicos.

## Configuração da impressora de etiquetas na sua rede sem fio

Antes de configurar a impressora de etiquetas, é preciso determinar o método de conexão a ser usado para conectar à sua rede sem fio.

A impressora de etiquetas armazena apenas uma configuração de rede sem fio de cada vez. É preciso reconfigurar a impressora na rede sem fio sempre que ela for movida de uma rede para outra.

Ao configurar a impressora de etiquetas na sua rede sem fio, pode ser necessário informar o endereço MAC ou nome do host. Você encontrará essas informações na etiqueta localizada na parte inferior da impressora.

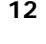

Para configurar a impressora em uma rede sem fio, os seguintes tipos de autenticação e criptografia são suportados.

| Tipo de autenticação | Tipos de criptografia |
|----------------------|-----------------------|
| Aberta               | Nenhum                |
|                      | WEP 64                |
|                      | WEP 128               |
| Compartilhada        | WEP 64                |
|                      | WEP 128               |
| WPA pessoal          | TKIP                  |
|                      | AES                   |
| WPA2 pessoal         | TKIP                  |
|                      | AES                   |
| WPA empresarial      | PEAP/MS-CHAPV2        |
| WPA2 empresarial     | PEAP/MS-CHAPV2        |

Consulte a documentação fornecida com o roteador ou ponto de acesso para determinar os métodos de conexão suportados.

| Método de conexão | Descrição                                                                                                    |
|-------------------|----------------------------------------------------------------------------------------------------|
| Padrão            | Use esse método se você deseja que a ferramenta<br>Configuração sem fio detecte sua rede automaticamente.<br>Sua rede será detectada automaticamente e você será<br>solicitado a fornecer suas informações de segurança. |
|                   | Consulte Configuração da impressora de etiquetas<br>usando o método Padrão.                                                                                                    |
| Avançado          | Use esse método se você deseja inserir todas as<br>informações de rede manualmente. A ferramenta<br>Configuração sem fio não irá detectar sua rede<br>automaticamente.                                                   |
|                   | Use esse método somente se estiver muito familiarizado<br>com a rede sem fio, ou se os outros métodos não<br>funcionarem.<br>Consulte <b>Configuração da impressora de etiquetas</b>                                     |
|                   | usando o metodo Avançado.                                                                                                    |

#### Para configurar a impressora de etiquetas na sua rede sem fio

- 1 Conecte uma das extremidades do cabo USB à porta USB localizada na parte traseira da impressora de etiquetas.
- 2 Conecte a outra extremidade do cabo USB a uma porta USB disponível em seu computador.
- 3 Se necessário, pressione o botão Power para ligar a impressora de etiquetas.
- 4 Inicie o software integrado.
  - Consulte Início do software integrado na página 10.
- 5 Clique em 🍣 na barra de ferramentas do software.

A ferramenta Configuração sem fio é iniciada.

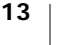

- 6 Selecione um dos seguintes métodos de conexão:
  - Padrão Consulte Configuração da impressora de etiquetas usando o método Padrão.
  - Avançado Consulte Configuração da impressora de etiquetas usando o método Avançado.
- 7 Siga as instruções da ferramenta para configurar a impressora de etiquetas na sua rede sem fio.

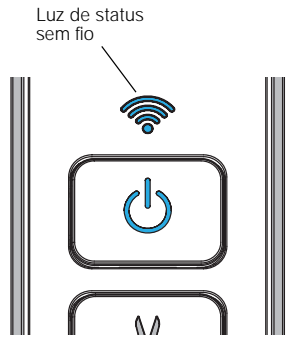

A luz de status sem fio, localizada na parte

superior da impressora de etiquetas, passa para um azul sólido quando a impressora de etiquetas se conecta com sucesso a uma rede sem fio.

Não é possível usar a impressora de etiquetas como uma impressora de rede sem fio enquanto a impressora de etiquetas estiver conectada a uma porta USB em seu computador.

#### Configuração da impressora de etiquetas usando o método Padrão

Ao configurar sua impressora usando o método Padrão, a ferramenta Configuração sem fio detecta automaticamente sua rede e você é solicitado a inserir suas informações de segurança.

#### Para configurar a impressora de etiquetas usando o método Padrão

1 Na ferramenta Configuração sem fio, clique em Padrão.

Uma lista de todas as redes detectadas é exibida. Isso pode levar até dois minutos.

- 2 Execute uma das seguintes ações:
  - Se a sua rede aparecer na lista, selecione sua rede e clique em Avançar.
  - Se a sua rede não aparecer na lista, selecione A rede não está listada acima, clique em Avançar e então digite o nome da sua rede no campo Nome da Rede (SSID).
- 3 Digite as informações de segurança necessárias nos campos disponíveis e em seguida clique em **Avançar**.

Dependendo do tipo de segurança usado em sua rede sem fio, pode ser preciso utilizar arquivos de certificado, frases secretas ou outras informações. Entre em contato com o administrador da sua rede se precisar de ajuda para localizar essas informações.

- 4 Quando a configuração sem fio estiver concluída, clique em uma das seguintes opções:
  - Sim, baixar e instalar agora para fechar a ferramenta e baixar e instalar o software DYMO Label imediatamente.

• Não, fechar para fechar a ferramenta e instalar o software DYMO Label mais tarde.

Não é possível usar a impressora de etiquetas como uma impressora de rede sem fio enquanto a impressora de etiquetas estiver conectada a uma porta USB em seu computador.

5 Desconecte a impressora de etiquetas do computador.

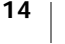

**"**"

"

Consulte **Desconexão da impressora de etiquetas do computador** na página 11.

- 6 Coloque a impressora de etiquetas em um local de fácil acesso.
- 7 Conecte o cabo USB ao adaptador e então conecte o adaptador a uma tomada.
- 8 Se necessário, pressione o botão Power para ligar a impressora.

#### Configuração da impressora de etiquetas usando o método Avançado

Configure sua impressora de etiquetas usando o método Avançado se deseja inserir todas as informações de rede manualmente. A ferramenta Configuração sem fio não irá detectar sua rede automaticamente.

Use esse método somente se estiver muito familiarizado com a rede sem fio, ou se os outros métodos não funcionarem.

#### Para configurar a impressora de etiquetas usando o método Avançado

- 1 Na ferramenta Configuração sem fio, clique em Avançado.
- 2 Digite o nome da sua rede no campo Nome da Rede (SSID).
- 3 Digite as informações necessárias nos campos disponíveis na guia Segurança.

Dependendo do tipo de segurança usado em sua rede sem fio, pode ser preciso utilizar arquivos de certificado, frases secretas ou outras informações. Entre em contato com o administrador da sua rede se precisar de ajuda para localizar essas informações.

- 4 Selecione a guia **Endereço IP** e digite as informações necessárias nos campos disponíveis.
- 5 Clique em Avançar.

""

- 6 Quando a configuração sem fio estiver concluída, clique em uma das seguintes opções:
  - Sim, baixar e instalar agora para fechar a ferramenta e baixar e instalar o software DYMO Label imediatamente.
  - Não, fechar para fechar a ferramenta e instalar o software DYMO Label mais tarde.
- Não é possível usar a impressora de etiquetas como uma impressora de rede sem fio enquanto a impressora de etiquetas estiver conectada a uma porta USB em seu computador.
- 7 Desconecte a impressora de etiquetas do computador.

Consulte **Desconexão da impressora de etiquetas do computador** na página 11.

- 8 Coloque a impressora de etiquetas em um local de fácil acesso.
- 9 Conecte o cabo USB ao adaptador e então conecte o adaptador a uma tomada.
- 10 Se necessário, pressione o botão Power para ligar a impressora.

#### Visualização das configurações sem fio

Você pode visualizar as configurações sem fio da impressora de etiquetas a partir do software integrado.

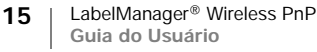

#### Para visualizar as configurações sem fio

- 1 Conecte uma das extremidades do cabo USB à porta USB localizada na parte traseira da impressora de etiquetas.
- 2 Conecte a outra extremidade do cabo USB a uma porta USB disponível em seu computador.
- 3 Se necessário, pressione o botão Power para ligar a impressora de etiquetas.
- 4 Inicie o software integrado.

Consulte a Início do software integrado na página 10.

- 5 Clique em 🛜 na barra de ferramentas do software.
- A ferramenta Configuração sem fio é iniciada.
- 6 Clique em Avançado.

As configurações sem fio atuais da impressora de etiquetas são exibidas.

#### Download e instalação do software DYMO Label

Para usar a impressora de etiquetas em uma rede sem fio, você deve instalar o software DYMO Label versão 8.5 ou posterior em cada computador que precise de acesso sem fio à impressora de etiquetas.

#### Para instalar o software em um sistema Windows®

- 1 Faça download da versão 8.5 ou posterior do software DYMO Label na seção de suporte do site da DYMO em www.dymo.com.
- 2 Feche todos os aplicativos do Microsoft Office que estiverem abertos.
- 3 Clique duas vezes no ícone do instalador.
  - Após alguns segundos, a tela de instalação é exibida.
- 4 Clique em Instalar e siga as instruções do instalador.

Quando concluída a instalação, será exibida uma mensagem solicitando a conexão da impressora.

- 5 Sem conectar a impressora, clique em Concluir.
- 6 Clique duas vezes em inclinational na sua área de trabalho para iniciar o software DYMO Label e adicionar sua impressora de rede sem fio. Consulte Adição da impressora de etiquetas como impressora sem fio.

#### Para instalar o software em um sistema Mac OS®

- 1 Faça download da versão 8.5 ou posterior do software DYMO Label na seção de suporte do site da DYMO em www.dymo.com.
- 2 Clique duas vezes no ícone do instalador e siga as instruções na tela. Quando concluída a instalação, será exibida uma mensagem solicitando a conexão da impressora.
- 3 Sem conectar a impressora, clique em Concluir.
- 4 Clique duas vezes em 2 na sua área de trabalho para iniciar o software DYMO Label e adicionar sua impressora de rede sem fio. Consulte a Adição da impressora de etiquetas como impressora sem fio.

## Adição da impressora de etiquetas como impressora sem fio

Para usar a impressora de etiquetas em uma rede sem fio, é preciso adicionar a impressora ao seu computador.

#### Para adicionar a impressora de etiquetas ao seu computador

Clique duas vezes em inciar o software DYMO Label.

Se nenhuma outra impressora de etiquetas DYMO estiver instalada, aparecerá uma solicitação para que você conecte uma impressora de etiquetas DYMO ou adicione uma impressora de rede.

- 2 Execute uma das seguintes ações:
  - Se essa é a primeira impressora de etiquetas DYMO instalada no computador, clique em **Sim** quando solicitado pelo software a adicionar a impressora de etiquetas como uma impressora sem fio.
  - Se uma impressora de etiquetas DYMO já estiver instalada no computador, selecione Adicionar impressora da rede no menu Arquivo.

A ferramenta Adicionar impressora de rede é iniciada.

3 Siga as instruções da ferramenta Adicionar impressora de rede para adicionar a impressora de etiquetas em seu computador.

Se houver problemas ao adicionar a impressora de etiquetas em seu computador, entre em contato com o administrador da sua rede.

#### Para imprimir sem fio na impressora de etiquetas

- 1 Reinicie o software DYMO Label.
- 2 Se você tiver mais de uma impressora de etiquetas DYMO instalada, faça o seguinte:
  - a Clique na imagem da impressora na área de impressão do software DYMO Label.

Todas as impressoras de etiquetas instaladas no computador são exibidas.

b Selecione a impressora de etiquetas LabelManager Wireless PnP (*nnnnnnnnnn*).

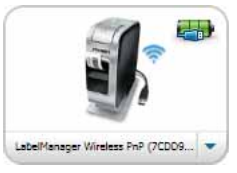

3 Clique em

mprimir para imprimir sua etiqueta.

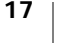

## Sobre o software DYMO Label

A ilustração a seguir mostra alguns dos principais recursos disponíveis no software DYMO Label.

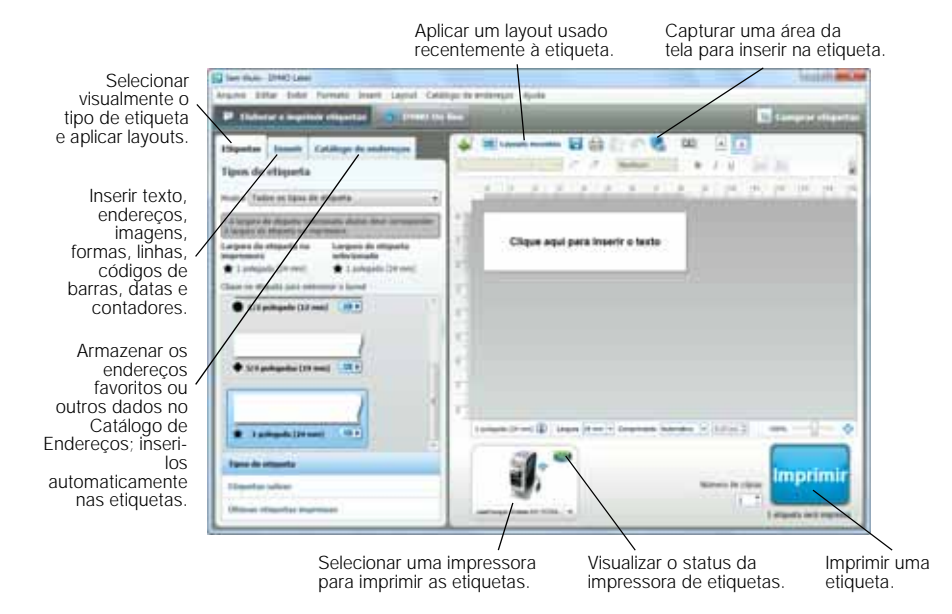

Para obter detalhes completos sobre o uso do software, consulte a Ajuda on-line ou o *Guia do Usuário do DYMO Label.* 

No menu Ajuda do software Dymo Label, você pode visualizar o seguinte:

- Ajuda do DYMO Label
- Guia do Usuário do DYMO Label
- Guia do Usuário do LabelManager Wireless PnP

## Status da impressora de etiquetas

O status da impressora de etiquetas é exibido no software integrado ou na janela do software DYMO Label. A tabela a seguir descreve os estados possíveis da impressora de etiquetas.

| <b>B</b>    | 5 | A impressora de etiquetas está conectada e a bateria está carregando       |
|-------------|---|----------------------------------------------------------------------------|
| <b></b>     |   | A impressora de etiquetas está conectada e a bateria não está carregando   |
| <b>×</b> =• |   | A impressora de etiquetas não está conectada ou está desligada             |
| <b>**</b>   |   | A impressora de etiquetas está conectada e há um<br>problema com a bateria |

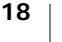

## Cuidados com sua impressora de etiquetas

A impressora de etiquetas foi projetada para funcionar sem problemas por um longo tempo, exigindo muito pouca manutenção. Limpe sua impressora de etiquetas periodicamente para mantê-la funcionando corretamente. Limpe a lâmina do cortador sempre que substituir o cassete de etiquetas.

#### Para limpar a lâmina do cortador

- Pressione I e puxe para abrir a tampa lateral da impressora de etiquetas.
- 2 Retire o cassete de etiquetas.
- 3 Pressione e segure o botão Power.
- 4 Enquanto pressiona o botão Power, pressione e solte o botão do cortador para mover a lâmina.
- 5 Repita a etapa 3 até que a lâmina do cortador seja exposta. Consulte a Figura 6.
- 6 Solte o botão Power.

∕!∖

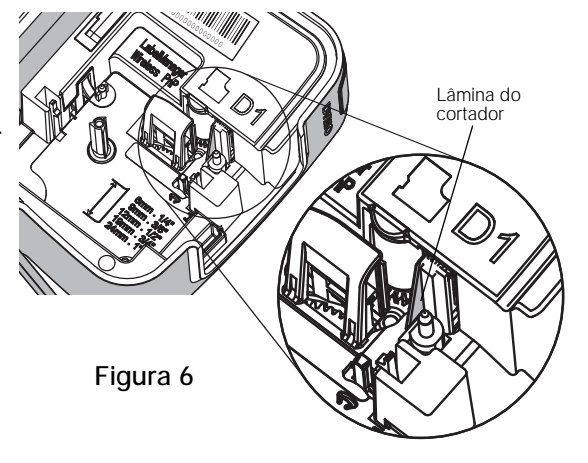

7 Use uma bolinha de algodão e álcool para limpar os dois lados da lâmina do cortador.

A lâmina do cortador é extremamente afiada. Tenha cuidado ao limpá-la.

8 Após a limpeza da lâmina, pressione e solte o botão do cortador para que a lâmina retorne à sua posição inicial.

#### Para limpar o cabeçote de impressão

- Pressione e puxe para abrir a tampa lateral da impressora de etiquetas.
- 2 Retire o cassete de etiquetas.
- 3 Use uma escova pequena e macia ou uma haste de algodão para remover a poeira e demais partículas dispersas do interior do compartimento de etiquetas.
- 4 Remova a ferramenta de limpeza do interior da tampa do compartimento de etiquetas.
- 5 Passe cuidadosamente o lado da ferramenta com a almofada no cabeçote de impressão. Consulte a Figura 7.

O cabeçote de impressão é muito delicado; portanto, tenha cuidado ao limpá-lo.

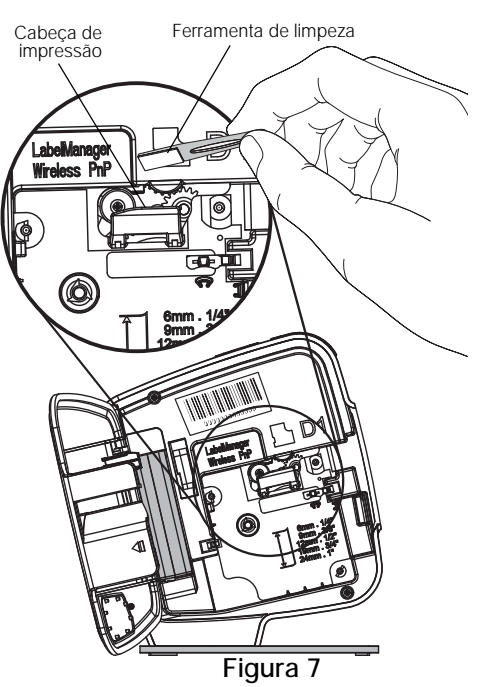

- 6 Recoloque a ferramenta de limpeza no lugar, insira o cassete de etiqueta e feche a tampa lateral.
- 19 | LabelManager® Wireless PnP Guia do Usuário

## Resolução de problemas

Consulte as seguintes seções caso tenha algum problema com a sua impressora de etiquetas.

#### Geral

Consulte as seguintes soluções possíveis caso tenha algum problema com a sua impressora de etiquetas.

| Problema/Mensagem<br>de erro                      | Solução                                                                                                    |
|---------------------------------------------------|----------------------------------------------------------------------------------------------------|
| Qualidade de impressão ruim                       | <ul> <li>Conecte o carregador à impressora de etiquetas para<br/>recarregar a bateria. Consulte Carregamento da<br/>bateria.</li> </ul>                                                                  |
|                                                   | <ul> <li>Limpe o cabeçote de impressão. Consulte Cuidados<br/>com sua impressora de etiquetas.</li> </ul>                                                                                                |
|                                                   | <ul> <li>Verifique se o cassete de etiquetas está inserido<br/>corretamente.</li> </ul>                                                                                                    |
|                                                   | <ul> <li>Troque o cassete de etiquetas.</li> </ul>                                                                                                    |
| Desempenho insatisfatório do cortador             | Limpe a lâmina do cortador. Consulte <b>Cuidados com sua impressora de etiquetas</b> .                                                                                                    |
| Erro na impressora de etiquetas; LED de status de | <ul> <li>Verifique se o cassete de etiquetas está inserido<br/>corretamente e não está obstruído ou vazio.</li> </ul>                                                                                    |
| alimentação pisca                                 | Verifique se a bateria está inserida corretamente.                                                                                                    |
| rapidamente                                       | <ul> <li>Recarregue a bateria. Consulte Carregamento da<br/>bateria.</li> </ul>                                                                                                    |
| A impressora de etiquetas                         | <ul> <li>Verifique se a bateria está inserida corretamente.</li> </ul>                                                                                                    |
| não liga                                          | <ul> <li>Verifique se a impressora de etiquetas está conectada a<br/>uma porta USB energizada ou tomada que esteja<br/>funcionando.</li> </ul>                                                           |
|                                                   | <ul> <li>Recarregue a bateria. Consulte Carregamento da<br/>bateria.</li> </ul>                                                                                                    |
| Nível de bateria muito baixo<br>para imprimir     | Recarregue a bateria e imprima a etiqueta novamente.<br>Consulte Carregamento da bateria.                                                                                                    |
| A bateria não está carregando.                    | <ul> <li>Verifique se a impressora de etiquetas está conectada a<br/>uma porta USB energizada ou tomada que esteja<br/>funcionando. Consulte a Carregamento da bateria.</li> </ul>                       |
|                                                   | <ul> <li>Se a impressora de etiquetas estiver conectada a uma<br/>porta USB do seu computador, certifique-se de que o<br/>computador esteja ligado e que não esteja em modo de<br/>suspensão.</li> </ul> |
| O nível de bateria está baixo                     | Recarregue a bateria. Consulte Carregamento da bateria.                                                                                                    |

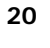

| Problema/Mensagem<br>de erro                                                         | Solução                                                                                                    |
|--------------------------------------------------------------------------------------|----------------------------------------------------------------------------------------------------|
| O software DYMO Label está<br>exibindo duas impressoras<br>LabelManager Wireless PnP | Se você conectou a impressora LabelManager Wireless<br>PnP no seu computador usando o cabo USB E TAMBÉM<br>adicionou a impressora como uma impressora sem fio<br>utilizando a ferramenta Adicionar impressora de rede,<br>serão exibidas duas versões da mesma impressora<br>instalada: uma impressora conectada via USB e uma<br>impressora sem fio. No entanto, não é possível ativar as<br>duas impressoras ao mesmo tempo. Verifique se escolheu<br>a impressora correta no software DYMO Label antes de<br>imprimir uma etiqueta. |

Se precisar de ajuda adicional, visite o site da DYMO em www.dymo.com.

## Sem fio

Consulte as seguintes soluções possíveis caso encontre algum problema ao usar sua impressora de etiquetas como uma impressora de rede sem fio.

| Problema/Mensagem<br>de erro             | Solução                                                                                                    |
|------------------------------------------|----------------------------------------------------------------------------------------------------|
| Problemas de conexão sem<br>fio em geral | <ul> <li>Verifique se o computador possui o driver de adaptador<br/>de rede mais recente. Drivers desatualizados são uma<br/>causa comum de problemas nas conexões sem fio.</li> </ul>                               |
|                                          | <ul> <li>Execute a ferramenta Configuração sem fio para<br/>configurar a impressora de etiquetas antes de tentar<br/>acessá-la através de uma conexão sem fio.</li> </ul>                                            |
|                                          | <ul> <li>Verifique se o roteador ou ponto de acesso está<br/>firmemente conectado à tomada e se todas as luzes do<br/>dispositivo estão acesas.</li> </ul>                                                           |
|                                          | <ul> <li>Desligue a impressora de etiquetas, pressione o botão<br/>Power para ligá-la novamente e em seguida espere<br/>alguns minutos até que a impressora de etiquetas<br/>conecte-se novamente à rede.</li> </ul> |
|                                          | <ul> <li>Verifique se outros dispositivos possuem acesso à rede<br/>sem fio. Se outros dispositivos não conseguirem<br/>conectar, pode ser que exista um problema com a<br/>rede.</li> </ul>                         |
|                                          | <ul> <li>Evite colocar a impressora de etiquetas sobre qualquer<br/>equipamento elétrico, como computadores,<br/>impressoras ou roteadores.</li> </ul>                                                               |
|                                          | <ul> <li>Coloque a impressora de etiquetas e o roteador a vários<br/>metros de distância de fontes de interferência, como<br/>fornos de microondas e telefones sem fio.</li> </ul>                                   |
|                                          | <ul> <li>Aguarde alguns minutos até que a impressora de<br/>etiquetas se conecte à rede sem fio.</li> </ul>                                                                                                    |
|                                          | <ul> <li>Mantenha o roteador, o computador e a impressora de<br/>etiquetas próximos uns dos outros quando estiver<br/>resolvendo problemas de conexão sem fio.</li> </ul>                                            |

| Problema/Mensagem<br>de erro                                                 | Solução                                                                                                    |
|------------------------------------------------------------------------------|----------------------------------------------------------------------------------------------------|
| O LED sem fio não acende                                                     | Verifique se a impressora de etiquetas está ligada e se não<br>está conectada a uma porta USB do seu computador.<br>O recurso sem fio permanece desligado quando a<br>impressora de etiquetas está conectada a uma porta USB<br>do seu computador.                                                                                                    |
| A ferramenta Configuração<br>sem fio não aceita credenciais<br>de segurança  | <ul> <li>Verifique as configurações do roteador para confirmar<br/>se selecionou o tipo de segurança correto para a sua<br/>rede.</li> <li>Verifique se a senha ou frase secreta utilizada na sua<br/>rede está correta.</li> <li>Execute novamente a ferramenta Configuração sem fio<br/>e verifique se selecionou a rede correta.</li> </ul>                                                                                                    |
| A ferramenta Configuração<br>sem fio não consegue<br>detectar a rede sem fio | <ul> <li>Verifique se o roteador está configurado para transmitir<br/>o nome da rede sem fio. Se preferir não transmitir essa<br/>informação, você pode configurar a impressora de<br/>etiquetas utilizando o método Avançado.<br/>Como alternativa, você pode ajustar o roteador para<br/>transmitir a informação temporariamente, desativando<br/>esse recurso tão logo a impressora de etiquetas esteja<br/>configurada na rede.</li> <li>Ajuste a antena do roteador, apontando-a para outra</li> </ul>                                                                                                    |
|                                                                              | <ul> <li>direção.</li> <li>Verifique o nome da rede em outro dispositivo que esteja conectado à rede.</li> <li>Verifique se a impressora de etiquetas está dentro do alcance do roteador sem fio.</li> <li>Verifique se há alguma interferência eletromagnética próxima à sua rede. Interferências podem ser causadas por dispositivos Bluetooth, grandes motores (dos tipos usados em eletrodomésticos como refrigeradores), fornos de microondas, telefones sem fio, paredes de concreto, portas de metal e diversas outras fontes. Para eliminar a possibilidade de interferência, tente posicionar o computador e a impressora de etiquetas próximos do roteador ou ponto de acesso.</li> </ul> |

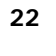

| Problema/Mensagem<br>de erro                         | Solução                                                                                                    |
|------------------------------------------------------|----------------------------------------------------------------------------------------------------|
| A impressora de etiquetas perde a conexão com a rede | <ul> <li>Verifique se a impressora de etiquetas está dentro do<br/>alcance do roteador sem fio e do computador.</li> </ul>                                                                                                    |
| sem fio                                              | <ul> <li>Verifique se o roteador e a rede sem fio estão<br/>funcionando corretamente. Verifique se outros<br/>dispositivos sem fio conseguem acessar a rede.</li> </ul>                                                                                                    |
|                                                      | <ul> <li>Desligue o seu roteador ou ponto de acesso, e em<br/>seguida ligue-os novamente.</li> </ul>                                                                                                    |
|                                                      | <ul> <li>Verifique se as informações de segurança utilizadas na<br/>sua rede estão corretas.</li> </ul>                                                                                                    |
|                                                      | <ul> <li>Execute novamente a ferramenta Configuração sem fio<br/>para configurar a impressora de etiquetas na rede sem<br/>fio.</li> </ul>                                                                                                    |
|                                                      | <ul> <li>Verifique se as configurações da rede sem fio não foram<br/>alteradas.</li> </ul>                                                                                                    |
|                                                      | Verifique se há alguma interferência eletromagnética<br>próxima à sua rede. Interferências podem ser causadas<br>por dispositivos Bluetooth, grandes motores (dos tipos<br>usados em eletrodomésticos como refrigeradores),<br>fornos de microondas, telefones sem fio, paredes de<br>concreto, portas de metal e diversas outras fontes. Para<br>eliminar a possibilidade de interferência, tente<br>posicionar o computador e a impressora de etiquetas<br>próximos do roteador ou ponto de acesso. |
| A impressora de etiquetas<br>não imprime             | <ul> <li>Verifique se o cassete de etiquetas não está obstruído<br/>ou vazio.</li> </ul>                                                                                                    |
|                                                      | <ul> <li>Verifique se a impressora de etiquetas está ligada e se a<br/>bateria está carregada.</li> </ul>                                                                                                    |
|                                                      | <ul> <li>Se estiver imprimindo a partir de um laptop, verifique se<br/>ele está com o recurso sem fio habilitado.</li> </ul>                                                                                                    |
|                                                      | <ul> <li>Verifique as configurações sem fio para garantir que a<br/>impressora de etiquetas está devidamente configurada.<br/>Consulte Visualização das configurações sem fio.</li> </ul>                                                                                                    |

Se precisar de ajuda adicional, visite o site da DYMO em www.dymo.com.

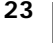

## Informações sobre a documentação

Trabalhamos constantemente para produzir documentação de altíssima qualidade para nossos produtos. Sua opinião é bem-vinda.

Envie seus comentários ou sugestões sobre nossos guias do usuário. Inclua as seguintes informações em seu comentário:

- Nome do produto, número do modelo e número da página do Guia do Usuário
- Descrição breve das instruções incorretas ou que precisem de esclarecimento, áreas com necessidade de mais detalhes, etc.

Também são bem-vindas sugestões sobre tópicos adicionais que você gostaria que a documentação abrangesse.

#### Envie mensagens de e-mail para: documentation@dymo.com

Lembre-se de que este endereço de e-mail é apenas para comentários sobre a documentação. Se tiver uma dúvida técnica, entre em contato com o Suporte de Atendimento ao Cliente.

## Informações ambientais

O equipamento que você adquiriu requer a extração e o uso de recursos naturais para sua produção. Ele pode conter substâncias perigosas para a saúde e para o meio ambiente.

Para evitar a disseminação dessas substâncias no meio ambiente e para diminuir a pressão sobre os recursos naturais, recomendamos a utilização de sistemas de descarte apropriados. Esses sistemas reutilizam ou reciclam a maioria dos materiais dos equipamentos em final de vida, de uma maneira adequada ao meio ambiente.

O símbolo da lixeira cruzada existente no equipamento indica que você deve usar esses sistemas.

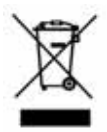

Se você necessitar de mais informações sobre coleta, reutilização e reciclagem deste produto, entre em contato com a administração local ou regional de lixo.

Você também pode entrar em contato com a DYMO para obter mais informações sobre o desempenho ambiental de nossos produtos.

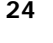

# Precauções de segurança com relação a baterias recarregáveis de polímero de lítio

O manuseio inadequado de uma bateria de polímero de lítio recarregável pode causar vazamento, calor, fumaça, explosão ou incêndio. Isso pode prejudicar o desempenho ou provocar falhas. Também pode danificar o dispositivo de proteção instalado na bateria. Isso pode danificar o equipamento ou provocar ferimentos nos usuários. Siga todas as instruções abaixo.

#### Ao carregar a bateria

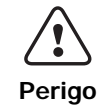

Para reduzir os riscos associados a incêndio e explosão, os quais se não forem evitados podem resultar em ferimentos graves ou morte:

- Perigo de explosão se a bateria for manuseada, carregada, descartada ou substituída incorretamente. Somente substitua pelo mesmo tipo de bateria ou por uma equivalente recomendada pela DYMO.
- Ao carregar a bateria, use carregadores exclusivos e siga as condições especificadas.
- Não conecte diretamente a uma tomada elétrica ou a carregadores que utilizam conexões para acendedores de cigarro.
- Não armazene a bateria próximo ao fogo ou a temperaturas extremamente altas acima de 60 °C (140 °F), por exemplo, em um veículo ou sob luz solar direta.
- Não provoque o curto-circuito da bateria sob nenhuma hipótese.
- Nunca carregue a bateria próximo a objetos altamente inflamáveis.

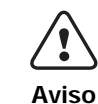

Para reduzir os riscos associados a incêndio e explosão, os quais se não forem evitados podem resultar em ferimentos graves ou morte e/ou danos materiais:

- Interrompa o carregamento da bateria se ele não for concluído dentro do período especificado.
- Nunca permita que a bateria seja carregada sem que haja alguém por perto. Não tente carregar uma célula danificada.
- Retire imediatamente a bateria do dispositivo ou do carregador de bateria e interrompa o uso se ela exalar algum odor, gerar calor, descolorir, deformar-se ou parecer anormal durante o uso.

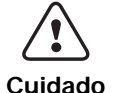

Para reduzir os riscos associados a vários perigos, que se não forem evitados podem resultar em ferimento leve ou moderado e/ou danos materiais:

Leia completamente este documento antes de carregar a bateria.

- As células de lítio devem estar totalmente descarregadas antes do descarte.
- Sempre descarte a bateria de acordo com as leis locais, regionais e nacionais.
- A bateria só pode ser carregada dentro de uma faixa de temperatura de 0 °C a 45 °C (32 °F a 113 °F).

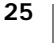

#### Ao descarregar a bateria

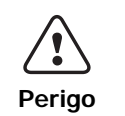

Para reduzir os riscos associados a incêndio e explosão, os quais se não forem evitados podem resultar em ferimentos graves ou morte e/ou danos materiais:

- Use a bateria apenas no equipamento especificado.
- Não descarregue a bateria próximo ao fogo ou a temperaturas extremamente altas acima de 60 °C (140 °F), por exemplo, em um veículo ou sob luz solar direta.

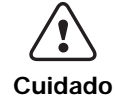

Para reduzir os riscos associados a vários perigos, que se não forem evitados podem resultar em ferimento leve ou moderado e/ou danos materiais:

 A bateria só pode ser usada dentro de uma faixa de temperatura de -20 °C a 60 °C (-4 °F a 140 °F).

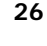